# INSTRUCTIVO DE CARGA DE REGISTRO DE SENTENCIA PENDIENTE

(Unidades Judiciales)

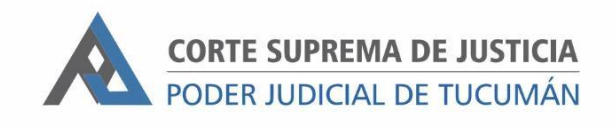

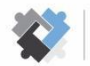

OFICINA DE COORDINACIÓN ESTRATÉGICA DE PLANIFICACIÓN Y GESTIÓN CORTE SUPREMA DE JUSTICIA

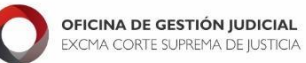

DIRECCION DE SISTEMAS EXCMA. CORTE SUPREMA DE JUSTICIA

# Para el presente procedimiento será necesario identificar, además de Secretaría y Relatoría, el perfil de Responsable de carga de Registro de Sentencia Pendiente.

# I- Pasos a seguir luego de realizada la notificación:

- I. Ingresar al expediente en SAE.
- II. Efectuada (firmada) la notificación del decreto que ordena el pase a sentencia, cargar el Trámite "ESPERANDO FIRMEZA" y en Responsable el usuario del SAE designado como Responsable de carga de registro de sentencia pendiente.

# 2- Pasos a seguir por el responsable de carga de registro de sentencia pendiente

- I. Controlar diariamente los expedientes asignados en "Esperando Firmeza".
- II. Ingresar a los expedientes y controlar si hay algún Escrito que plantea algún acto previo a resolver.
  - a. En caso positivo, cerrar el trámite "ESPERANDO FIRMEZA" y pasar a decretar.
  - b. En caso negativo, calcular las fechas de firmeza de las notificaciones y pasar al punto III.
- III. Ir a Trámite. En el campo "Observación" cargar la fecha de firmeza de esa notificación.
- IV. Detectado un expediente con notificación firme, se procede a calcular los plazos procesales para el dictado de la sentencia, y luego se debe cargar el registro de sentencias pendientes:
- V. Ir a la historia del expediente y posicionarse en la actuación donde se generará el registro de sentencia pendiente (por ejemplo: Pase Auto a Despacho).
- VI. Hacer clic en "REGISTRO"
- VII. Hacer clic en "AGREGAR"

| stro:      |          |          |               |              | Agregar  |
|------------|----------|----------|---------------|--------------|----------|
| TIPO PADRE | TIPO REG | HISTORIA | FECHA ENTRADA | FECHA SALIDA |          |
|            |          |          |               |              | Modifica |
|            |          |          |               |              | Borrar   |
|            |          |          |               |              | Consulta |
|            |          |          |               |              | Reporte  |
|            |          |          |               |              |          |
|            |          |          |               |              |          |
|            |          |          |               |              |          |

#### VIII. Seleccionar en Tipo de Registro "Sentencia Pendiente"

| Agregar Regi      | istro                                                          |
|-------------------|----------------------------------------------------------------|
| Tipo de Registro: |                                                                |
| Historia:         | 4/09/2017 A-AGREGUESE Y TENGASE PRESENTE, - A CONOCIMIENTO DEL |
| Fecha Entrada:    |                                                                |
| Fecha Salida:     | // 🗰                                                           |
|                   |                                                                |

Aceptar

(X) Cancelar

## IX. Completar los campos

| Agregar Reg       | istro                                                          |
|-------------------|----------------------------------------------------------------|
| Tipo de Registro: | SENTENCIA PENDIENTE                                            |
| Historia:         | FICIO CENTRO DE MEDIACION JUDICIAL (CASILLERO DIGITAL ENTIDAD) |
| Fecha Entrada:    | 09/03/2022                                                     |
| 2 Fecha Salida:   | //                                                             |
| 3 INGRESA         | 11                                                             |
| 4 VENCE           | 11                                                             |
| 5 F-CF-I-CI       |                                                                |
| OBSERVACIONES     |                                                                |
|                   |                                                                |
|                   | Aceptar Cancelar                                               |

- 1) En campo "Fecha Entrada" el sistema carga automáticamente la fecha de registración.
- 2) El campo "Fecha Salida" debe quedar vacío ya que se carga cuando la sentencia se encuentra firmada. Se debe completar ya sea cuando la sentencia fue firmada o cuando el expediente deja de estar para resolver por haberse planteado o advertido la necesidad de efectuar actos procesales previos a la sentencia.

Este último campo no indica que la sentencia fue confeccionada sino que no hay pendencia.

- En "INGRESA" se carga la fecha desde cuando comienzan a correr los plazos para resolver la sentencia.
- 4) En "VENCE" se carga la fecha de vencimiento para resolver la sentencia.
- 5) En "F-I" se ingresa "F" en caso de Sentencia Definitiva o "I" si se trata de sentencia interlocutoria. Si se trata del Fuero Civil y Comercial Común se debe hacer la distinción de "CF" si son Sentencias Definitivas de la Secretaría Concursal o "CI" si son Sentencias Interlocutorias de la Secretaría Concursal.
- X. Cerrar el trámite "ESPERANDO FIRMEZA"
- XI. Cargar el trámite "PARA RESOLVER" y en el campo Responsable el usuario encargado de realizar el proyecto de sentencia.

Nota: Todo registro de Sentencia Pendiente que se carga debe ir acompañado por su correspondiente trámite y usuario responsable.

## 3- Pasos a seguir por el encargado de resolver:

- I. En botón "EXPEDIENTE" realizar la búsqueda "Por Responsable".
- II. En Tipo de Trámite ingresar "PARA RESOLVER" luego, deberá controlar si hay algún acto procesal previo para cumplimentar antes de resolver, que no haya sido advertido previamente.
  - a. En este caso positivo, se deberá cerrar el "Registro de Sentencia Pendiente" completando la "Fecha Salida" en el registro correspondiente.
    - i. Cerrar el trámite "PARA RESOLVER" y pasar el expediente a decretar.
  - b. En caso negativo, seguir con la confección de la sentencia.

Una vez definido el contenido de la sentencia por el Juez, debe ser cargada en la historia del expediente, por lo que el responsable de confeccionarla tiene que:

- I. Ir a la historia del expediente y seleccionar el tipo y subtipo de actuación correspondiente a la sentencia.
- II. Pegar el contenido de la sentencia.
- III. Ir a "Trámites" y cerrar "PARA RESOLVER"
- IV. Abrir el trámite "A LA FIRMA", en responsable cargar el usuario de S.S. y cargar el sub trámite "Sentencia Definitiva" o "Sentencia Interlocutoria", según corresponda.

# 4- Pasos a seguir por el encargado de carga del registro de sentencia pendiente:

Una vez firmada la sentencia se deberá:

- I. Cerrar el registro de "Sentencia Pendiente" colocando en el campo "Fecha Salida" la fecha de firma de la sentencia.
- II. Pasar la sentencia a protocolizar.

# 5- Pasos a seguir para cambio de estado:

Una vez firme la sentencia se deberá cumplimentar con lo dispuesto en la Acordada 975/19:

- I. Ingresar a Expediente y hacer clic en "Modificar"
- II. En Estado "Trámite" cambiar a Subestado "Fase de Ejecución"

| Actor: ESCRITOS SUELTOS   Demandado:                                                                                                    | Laratula ———                                                           |                                                                                                    |                  |                                                                                                   | -                                                                                                    |             |         |  |
|----------------------------------------------------------------------------------------------------|------------------------------------------------------------------------|----------------------------------------------------------------------------------------------------|------------------|---------------------------------------------------------------------------------------------------|----------------------------------------------------------------------------------------------------|-------------|---------|--|
| Demandado:       INto. Expediente:       01/4         Objeto:       Primera Instancia                                                                                                    | Actor:                                                                 | ESCRITOS SUELTOS                                                                                                  |                  |                                                                                                   | Instanc                                                                                                    | ia: Pr      | Primera |  |
| Objeto:       Primera Instancia                                                                                                    | Demandado:                                                             |                                                                                                    |                  |                                                                                                   | Nro.                                                                                                    | Expediente: | 01/4    |  |
| TIPO DE PROCESO       TIPO DE RADICACIÓN       ESCRITOS SUELTOS       ESCRITOS SUELTOS       Fecha de Inicio:       17/11/2005       Hora Inicio:       17/11/2005       Hora Inicio:       17/11/2005       Hora Inicio:       17/11/2005       Hora Inicio:       17/11/2005       Hora Inicio:       17/11/2005       Hora Inicio:       17/11/2005       Hora Inicio:       17/11/2005       Hora Inicio:       Pecha de Fin:       1/1       Leg. Paralizado:       Estado:       TRAMITE       Sub Estado:       FASE DECLARATIVA       FASE DECLARATIVA       Violencia       Pecha del Hecho:       1/1       Hora del Hecho:       10:00       Lucar del Hecho:       10:00       Lucar del Hecho:                                                                                                    | Objeto:                                                                | Primera Instancia                                                                                                 | Adn              | ninistrar Objetos                                                                                 |                                                                                                    | Número:     | 0       |  |
| ESCRITOS SUELTOS     S       Fecha de Inicio:     17/11/2005       Leg. Archivado:     Fecha de Fin:       Leg. Archivado:     Fecha de Fin:       Leg. Archivado:     Fecha de Fin:       Leg. Archivado:     Reservado       Estado:     Reservado       Estado:     Reservado       Estado:     FASE DECLARATIVA       Grupo:     FASE DECLARATIVA       FASE DECLARATIVA     FASE DECLARATIVA       Fase DECLARATIVA     Fase DECLARATIVA       Fase DECLARATIVA     Fase DECLARATIVA       Fase DECLARATIVA     Fase DECLARATIVA       Fase DECLARATIVA     Fase DECLARATIVA       Fase DECLARATIVA     Fase DECLARATIVA       Grupo:     Fase DECLARATIVA       Hora del Hecho:     ///       Luoar del Hecho:     00:00       Luoar del Hecho:     Grupo:                                                                                                    |                                                                        | TIPO DE P                                                                                                    | ROCESO           | TIPO DE RADICACIÓN                                                                                | Tipo:                                                                                                    | PRINC       | IPAL    |  |
| Resp.:         Fecha de Inicio:       17/11/2005         Leg. Archivado:       Fecha de Fin:         Leg. Archivado:       Fecha de Fin:         Leg. Paralizado:       Reservado         Estado:       Reservado         Estado:       Reservado         Estado:       Reservado         Estado:       FASE DECLARATIVA         Grupo:       FASE DECLARATIVA         FASE DECLARATIVA       Fase DECLARATIVA         Fecha del Hecho:       / / Image: Auxiliares         Fecha del Hecho:       / / Image: Auxiliares         Hora del Hecho:       00:00         Lucar del Hecho:       00:00                                                                                                    |                                                                        | ESCRITOS SUELTOS                                                                                                  |                  | S                                                                                                 |                                                                                                    |             |         |  |
| Fecha de Inicio:       17/11/2005       Hora Inicio:       Observaciones:         Leg. Archivado:       Fecha de Fin:       / /       Image: Constraint of the constraint of the constraint o                                                                             |                                                                        |                                                                                                    |                  |                                                                                                   | Resp.:                                                                                                    |             |         |  |
| Fecha de Inicio:       17/11/2005       Hora Inicio:       :       Observadones:         Leg. Archivado:       Fecha de Fin:       / /       #         Leg. Archivado:       Fecha de Fin:       / /       #         Estado:       FASE DECLARATIVA       Reservado         Sub Estado:       FASE DECLARATIVA       *         FASE DECLARATIVA       *       *         Iedho pependencia Redamo Cargoos Auxilares       *       *         Fecha del Hecho:       / /       #       *         Hora del Hecho:       / /       #       *       *         Lucar del Hecho:       00:00       *       *       *       *                                                                                                    |                                                                        |                                                                                                    |                  | /                                                                                                 |                                                                                                    |             |         |  |
| Leg. Archivado:                                                                                                    | Fecha de Inicio:                                                       | 17/11/2005                                                                                                    | Hora Inicio: :   | Observaciones:                                                                                    |                                                                                                    |             |         |  |
| Leg. Paralizado:                                                                                                    | Leg. Archivado:                                                        | Fe                                                                                                    | echa de Fin: / / | <b>#</b>                                                                                          |                                                                                                    |             |         |  |
| Estado: TRAMITE<br>Sub Estado: FASE DECLARATIVA<br>Grupo: FASE DECLARATIVA<br>gedro Dependencia Redamo Campos Auxiliares<br>Fecha del Hecho: /// #<br>Hora del Hecho: 00:00<br>Lucar del Hecho: 00:00<br>Lucar del Hecho: ///                                                                                                    | Leg. Paralizado:                                                       |                                                                                                    |                  |                                                                                                   | [                                                                                                    | Reservado   |         |  |
| Sub Estado: FASE DECLARATIVA<br>Grupo: FASE DECLARATIVA<br>Grupo: FASE DECLARATIVA<br>gecho Dependencia Redamo Campos Auxiliares<br>Fecha del Hecho: // IIIIIIIIIIIIIIIIIIIIIIIIIIIIIIIIII                                                                                                    | Estado:                                                                | IRAMITE V                                                                                                    |                  |                                                                                                   |                                                                                                    |             |         |  |
| Sub Estado:     Inde Euclaventity       Grupo:     FASE DECLAVENTIVA       FASE DECLAVENTIVA     FASE DECLAVENTIVA       Jecho     Dependencia     Redamo       Grupo:     FASE DECLAVENTIVA       Fecha del Hecho:     / /       Hora del Hecho:     00:00       Lucar del Hecho:     00:00                                                                                                    |                                                                        |                                                                                                    |                  |                                                                                                   |                                                                                                    |             |         |  |
| Grupo: TAGE DE EJECUCIÓN<br>jecho Dependencia Reclamo Campos Auxiliares<br>Fecha del Hecho: /// III<br>Hora del Hecho: 00:00<br>Lucar del Hecho: 00:00<br>Lucar del Hecho: III<br>Hora del Hecho: IIIIIIIIIIIIIIIIIIIIIIIIIIIIIIIIIIII                                                                                                    | a transfer 1                                                           |                                                                                                    |                  |                                                                                                   |                                                                                                    |             |         |  |
| jecho Dependencia Redamo Campos Auxiliares          Fecha del Hecho:       / /         Hora del Hecho:       00:00         Lucar del Hecho:       00:00                                                                                                    | Sub Estado:                                                            | ASE DECLARATIVA                                                                                                   |                  |                                                                                                   |                                                                                                    |             |         |  |
| Jeena Ledano Campos Auxiliares     MODALIDAD SEL     TIPO SEL       Fecha del Hecho:     / /     Image: Second Campos Auxiliares     Pisca X       Hora del Hecho:     00:00     Secund X     Second X       Lucar del Hecho:     Image: Second X     Second X     Second X       Lucar del Hecho:     Mediatica     Second X     Second X                                                                                                    | Sub Estado: F<br>Grupo: F                                              | ASE DECLARATIVA VARANTIVA                                                                                         |                  |                                                                                                   |                                                                                                    |             |         |  |
| Fedha del Hecho:     / /     Image: Status of the status of the s | Sub Estado:                                                            | ASE DECLARATIVA<br>ASE DECLARATIVA<br>ASE DE EJECUCION                                                            |                  | r Violencia                                                                                       |                                                                                                    |             |         |  |
| Peora del recho:     7 / / / / / / / / / / / / / / / / / / /                                                                                                    | Sub Estado:<br>Grupo:<br>decho Dependenci                              | ASE DECLARATIVA<br>ASE DECLARATIVA<br>ASE DE EJECUCION                                                            |                  | Violencia<br>MODALIDAD SEL                                                                        | TIPO SI                                                                                                    | EL          |         |  |
| Hora del Hecho: 00:00 Reproductiva X<br>Obstetrica X<br>Lugar del Hecho: Conomica y Pa X<br>Simbolica X                                                                                                    | Sub Estado:                                                            | ASE DECLARATIVA                                                                                                   |                  | Violencia<br>MODALIDAD SEL<br>Violencia Domes X                                                   | TIPO SI<br>Física X                                                                                                    | EL          |         |  |
| Obstetrica X<br>Medatica X<br>Lugar del Hecho:                                                                                                    | Sub Estado:<br>Grupo:<br>decho Dependenci<br>Fecha del H               | ASE DECLARATIVA<br>ASE DECLARATIVA<br>ASE DE EJECUCION<br>Redamo Campos Auxiliares<br>echo: / /                   |                  | Violencia<br>MODALIDAD SEL<br>Violencia Domes X<br>Institucional X<br>Laboral X                   | TIPO SI<br>Fisica X<br>Psicologica X<br>Sexual X                                                                                         |             |         |  |
| Lugar del Hecho:                                                                                                    | Sub Estado:<br>Grupo:<br>jecho Dependenci<br>Fecha del H               | ASE DECLARATIVA<br>ASE DECLARATIVA<br>ASE DECLARATIVA<br>ASE DE ELECUCIÓN<br>Redamo Campos Auxiliares<br>echo: // |                  | Violencia<br>HODALIDAD SEL<br>Violencia Domes X<br>Institucional X<br>Laboral X<br>Reproductiva X | TIPO         SI           Fisica         X           Psicologica         X           Sexual         X           Economica y Pa         X |             |         |  |
|                                                                                                    | Sub Estado:<br>Grupo:<br>Jecho Dependenci<br>Fecha del H<br>Hora del H | ASE DECLARATIVA<br>ASE DECLARATIVA<br>ASE DE ELECUCION<br>Redamo Campos Auxiliares<br>echo: //<br>00:00           |                  | Violencia<br>Wolencia Domes X<br>Institucional X<br>Laboral X<br>Reproductiva X<br>Obstetrica X   | TIPO     SI       Fisica     ¥       Psicologica     ¥       Sexual     ¥       Economica y Pa     ¥       Smbolica     ¥                |             | Aceptar |  |

IMPORTANTE: Este procedimiento debe ser cumplido cada vez que se pasa el expediente a dictar sentencia.